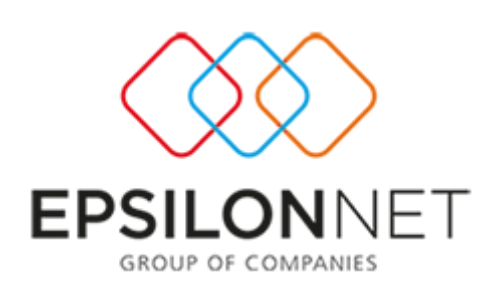

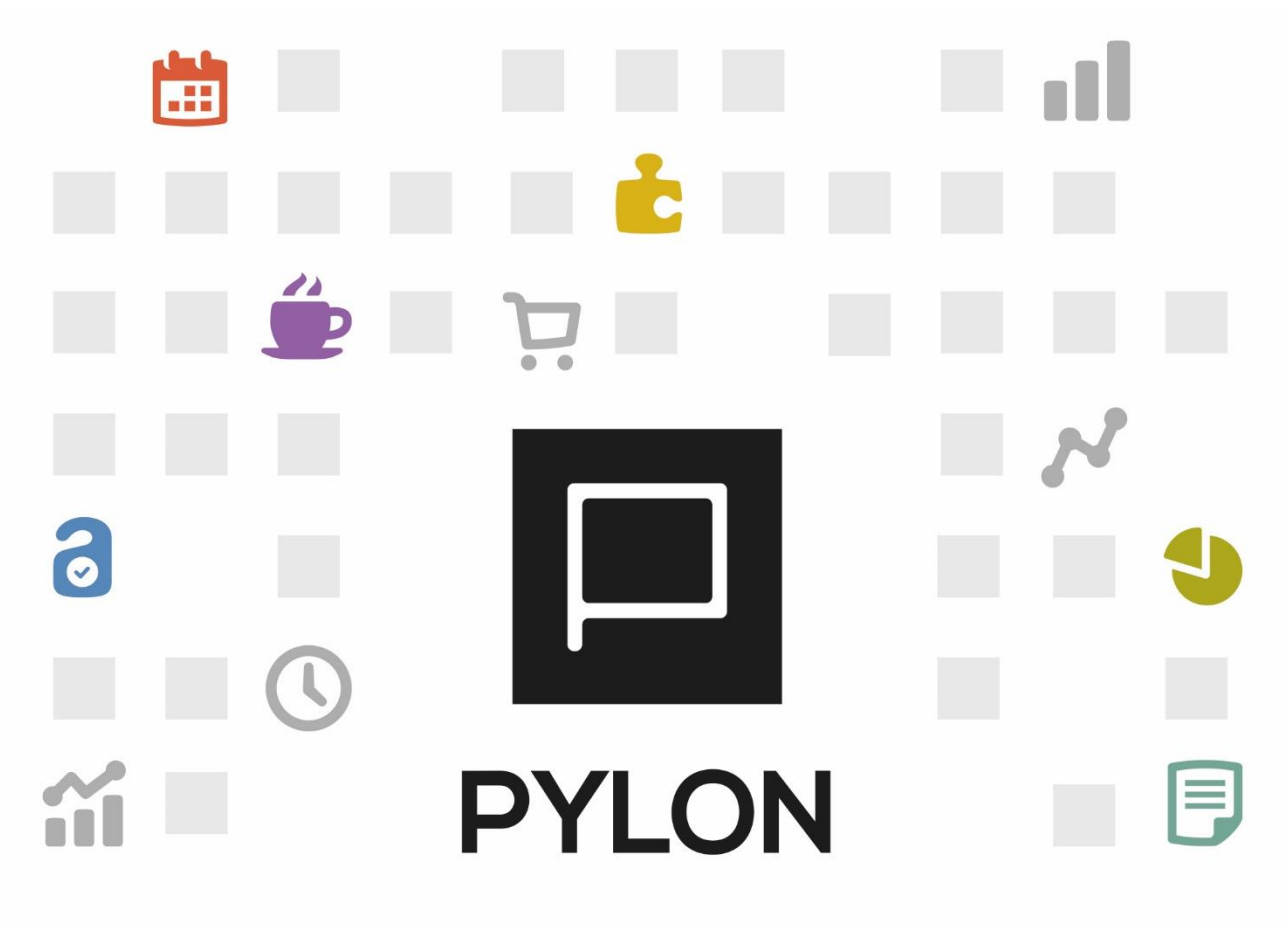

**Epsilon Net** 

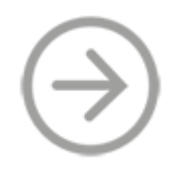

Περιβάλλον Εργασίας συγγραφής Κώδικα

> Version: 1.0 Νοέμβριος 2020

# . . . .

# Περιεχόμενα

| σαγωγή                                 |
|----------------------------------------|
| εριγραφή Ενοτήτων (Tab)                |
| Script 3                               |
| Αποσπάσματα                            |
| Εισαγωγή Μεταβλητής                    |
| Στοιχεία                               |
| Σταθερές9                              |
| Περιβάλλον10                           |
| Σύστημα Οριζόμενων Μεταβλητών Script10 |
| Τύποι11                                |
| Συλλογές11                             |
| Πληροφορίες Εμφάνισης                  |
| Δικαιώματα Πρόσβασης                   |
| αραδείγματα13                          |
| Παράδειγμα κλήσης Parameters Form      |
| Παράδειγμα κλήσης Results Grid Form16  |
| ποτέλεσμα21                            |
| ζετικοί σύνδεσμοι                      |
| ίνακας Αλλαγών                         |

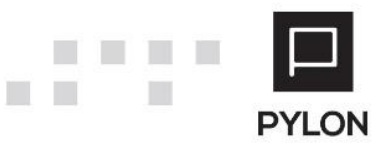

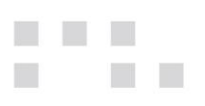

## Εισαγωγή

Το κείμενο αυτό έχει σκοπό να περιγράψει το περιβάλλον εργασίας συγγραφής κώδικα σε Microsoft.Jscript που υπάρχει ενσωματωμένο στο PYLON. Το τί παρουσιάζεται κάθε φορά εξαρτάται από το σημείο που εισάγεται ο κώδικας και θα εκτελεστεί.

# Περιγραφή Ενοτήτων (Tab)

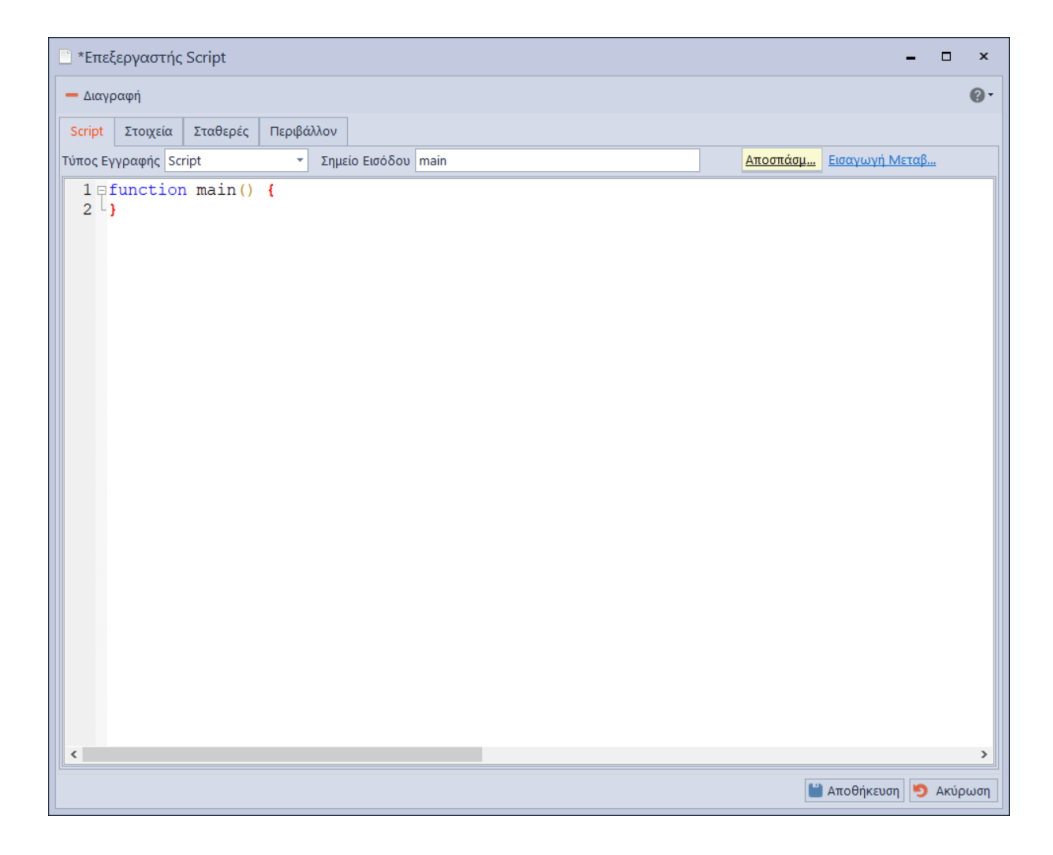

## Script

Κειμενογράφος στον οποίο γράφεται ο κώδικας.

**Τύπος Εγγραφής** : Επιλέξτε Script ή Formula.

- Script. Σημαίνει ότι θα εκτελεστεί κώδικας Microsoft. JScript
- Formula. Προορίζεται κυρίως για πεδία υπολογισμών. Η σύνταξη διαφέρει. Η δήλωση function main(){} δεν χρειάζεται. Το αποτέλεσμα των υπολογισμών επιστρέφεται με return value χωρίς επιπλέον δήλωση. Το παράδειγμα που ακολουθεί μπορεί να χρησιμοποιηθεί στα Είδη για τον υπολογισμό ποσοτήτων με Formula.

| Λοιπά                 |                      |   |
|-----------------------|----------------------|---|
| Υπολογισμός Ποσότητας | [Πρωτότυπο/Φόρμουλα] |   |
| Εφαρμόζεται σε        | 1η Μονάδα Μέτρησης   | • |

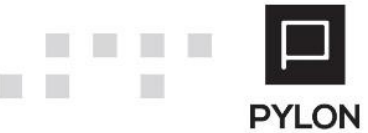

| Script        | Στοιχεία                                                                 | Σταθερές  | Περιβάλλον |                                       |          |  |  |  |  |  |
|---------------|--------------------------------------------------------------------------|-----------|------------|---------------------------------------|----------|--|--|--|--|--|
| Τύπος Εγ      | ύπος Εγγραφής Formula Τημείο Εισόδου main <u>Αποσπάσμ</u> Εισαγωγή Μεταβ |           |            |                                       |          |  |  |  |  |  |
| 1 s<br>2<br>3 | sc\$ItemF                                                                | Row.Entry | yLine_Use  | rDefNum01-sc\$ItemRow.EntryLine_UserD | efNum02; |  |  |  |  |  |

Από τα πεδία χρήστη της γραμμής του παραστατικού και από τον Αριθμό 1 θα αφαιρέσει τον Αριθμό 2 και το αποτέλεσμα της πράξης θα μπει στο πεδίο ποσότητα της γραμμής.

Το ίδιο παράδειγμα μπορεί να γραφεί και με Script

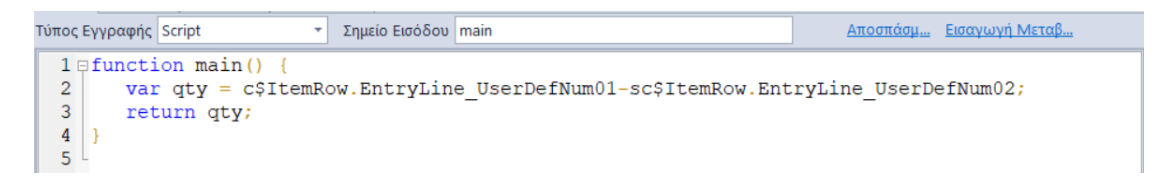

**Σημείο Εισόδου**: Προτείνεται **main** και αφορά το όνομα της function εισόδου (κύρια) που θα εκτελεστεί. Μπορείτε να αλλάξετε το όνομα αυτό. Θα πρέπει όμως να αλλάξετε και την δήλωση function main(). Δεν χρησιμοποιείται όταν ο τύπος εγγραφής είναι Formula.

## Αποσπάσματα

Είναι προετοιμασμένα έτοιμα τμήματα Κώδικα για να τα χρησιμοποιήσετε όπου χρειάζεται. Κάνοντας διπλό Mouse Click σε κάθε επιλογή από αριστερά εισάγετε στο Script τον κώδικα που εμφανίζεται στα δεξιά. Το κείμενο θα εισαχθεί στην θέση που βρίσκεται ο κέρσορας στο Tab Script.

|     | Αποσπάσματα                          | - ×                   |
|-----|--------------------------------------|-----------------------|
| Λίο | πα                                   | Κωδικός               |
|     | Name                                 | 1 □ function main() { |
| •   | Main Function                        | 2 4                   |
|     | Main Function with return            |                       |
|     | Method Parameters - Get Collection   |                       |
|     | Method Parameters - Get ActionLogger |                       |
|     | Logger.AddError                      |                       |
|     | Logger.AddInfo                       |                       |
|     | Logger.AddWarning                    |                       |
|     |                                      | ٢                     |

#### Main Function

Για τις περιπτώσεις που δεν χρειάζεται να επιστραφεί κάποια τιμή όταν εκτελεστεί ο κώδικας.

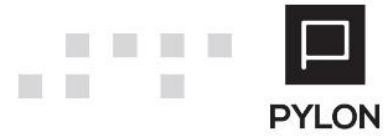

#### Main Function with return

function main() {

return sc\$Method.ReturnValue;

}

Χρησιμοποιείται όταν μετά το τέλος της εκτέλεσης πρέπει να επιστραφεί κάποια τιμή. Η *sc\$Method.ReturnValue* είναι object και έχει την default τιμή που επιστρέφεται από το σύστημα. Ο Τύπος διαφέρει ανάλογα με το σημείο εισόδου.

#### Παράδειγμα

Όταν γράφετε κώδικα στις omltemChange, omCustomerChange κλπ στα Business Methods των παραστατικών θα πρέπει να επιστρέφεται υποχρεωτικά ένα String.

Από default στην εφαρμογή επιστρέφεται το μήνυμα προειδοποίησης που υπάρχει στο Είδος ή στον Πελάτη κλπ. εάν δεν ενσωματωθεί return (<Τιμή επιστροφής>) στον κώδικα τότε το μήνυμα δεν θα εμφανιστεί και θα προκληθεί δυσλειτουργία στην εφαρμογή μπλοκάροντας την εμφάνιση και άλλων στοιχείων του είδους στην συνέχεια. Αν πρόκειται για συναλλασσόμενο δεν θα συμπληρωθεί το υποκατάστημα.

|   |                            | line (heCentLinesDataObject) |  |          |
|---|----------------------------|------------------------------|--|----------|
| ٠ | om <mark>ItemChange</mark> | logs (poLogs)                |  | <b>I</b> |
|   |                            | RETURN: (String)             |  |          |

Δεν θα πρέπει να χρησιμοποιείται όταν η Function δεν επιστρέφει τιμή (Void)

|                   | collection (heDocEntriesCollection) |  |  |
|-------------------|-------------------------------------|--|--|
| ccExtornalDataEix | flags (List`1)                      |  |  |
| CSEXternalDataFix | namedArgs (Dictionary`2)            |  |  |
|                   | RETURN: (Void)                      |  |  |

Μπορείτε να κάνετε ανάθεση αυτή την τιμή σε κάποια μεταβλητή

var retVal = sc\$Method.ReturnValue;

και αφού επεξεργαστείτε την τιμή να την επιστρέψετε

return retVal;

• Method Parameters - Get Collection

Εισάγει την δήλωση var col = sc\$Method.Parameters["col"];

Κατά κύριο λόγο χρησιμοποιείται σε κώδικα που γράφεται σε Business Objects WorkFlows ή Business Objects methods, που το όνομα παραμέτρου συνήθως είναι col

| cDoBefore <mark>Save</mark> | col_heDocEntriesCollection)<br>path (poDataObjects <mark>Save</mark> Path)<br>namedArgs (Dictionary`2)<br>RETURN: (Void) |
|-----------------------------|----------------------------------------------------------------------------------------------------|
|-----------------------------|----------------------------------------------------------------------------------------------------|

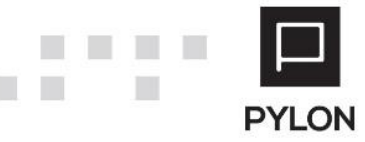

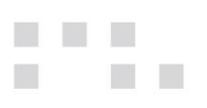

- Method Parameters Get ActionLogger
   Εισάγει την δήλωση var logger = sc\$Method.Parameters["actionLogger"];
   Κατά κύριο λόγο χρησιμοποιείται σε κώδικα που γράφεται σε Business Objects WorkFlows
- Logger.AddError
   Εισάγει την δήλωση logger.AddError("error", null);
- Logger.AddInfo
   Εισάγει την δήλωση logger.AddInfo("info", null);
- Logger.AddWarning

Εισάγει την δήλωση *logger.AddWarning("warning", null);* 

# Εισαγωγή Μεταβλητής

Ανάλογα με το σημείο που βρίσκεστε παρουσιάζονται οι διαθέσιμες Μεταβλητές που μπορείτε να χρησιμοποιήσετε.

|    | Προ | οσθέστε Μεταβλητή                       |                              | - ×                    |
|----|-----|-----------------------------------------|------------------------------|------------------------|
|    |     | ονομα                                   | Επικεφαλίδα                  | Τύπος Δεδομένου        |
|    | •   | sc\$Context                             | Context                      | scScriptContext        |
|    | •   | sc\$Db                                  | Database                     | scDb                   |
|    |     | sc\$Application                         | Application Info             | scApplication          |
|    | •   | sc\$ltemRow                             | Item Row                     | scitemDataRow          |
|    | 4   | sc\$AppSessionInfo                      | Applicaton Session Info      | scScriptAppSessionInfo |
|    |     | Equals                                  | Equals                       | Boolean                |
|    |     | GetHashCode                             | GetHashCode                  | Int32                  |
|    |     | GetType                                 | GetType                      | Туре                   |
|    |     | ToString                                | ToString                     | String                 |
| ×  |     | CurrentCompanyID                        | CurrentCompanyID             | String                 |
|    |     | CurrentCompBranchID                     | CurrentCompBranchID          | String                 |
|    |     | CurrentCompBranchWarehouseID            | CurrentCompBranchWarehouseID | String                 |
|    |     | CurrentFiscalYearID                     | CurrentFiscalYearID          | String                 |
|    |     | WorkDate                                | WorkDate                     | DateTime               |
|    |     | <ul> <li>FiscalYear</li> </ul>          | FiscalYear                   | _FiscalYear            |
|    |     | VariableKey                             | VariableKey                  | String                 |
|    |     |                                         |                              |                        |
| Mo | νοπ | άτι sc\$AppSessionInfo.CurrentCompanyID |                              |                        |
|    |     |                                         |                              | μίο ΟΚ 🍯 Ακύρωση       |

Κοινές σε όλα τα σημεία είναι οι :

• sc\$Context

Σύνολο από Ιδιότητες (Properties) και Μεθόδους (Methods) με τις οποίες το PYLON θα σας επιτρέψει να διαχειριστείτε Data Objects, θα επιστρέψει τιμές παραμέτρων, στοιχεία της εφαρμογής, χρήστη εισόδου και συνδεδεμένης επαφής.

• sc\$Db

Σύνολο από Ιδιότητες (Properties) και Μεθόδους (Methods) για εκτέλεση Query.

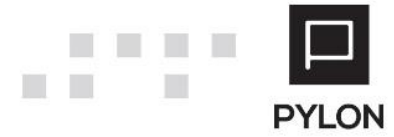

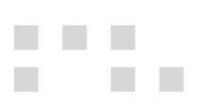

#### • sc\$AppSessionInfo

Σύνολο από Ιδιότητες (Properties) και Μεθόδους(Methods) με τις οποίες το PYLON θα σας δώσει στοιχεία όπως το ID της τρέχουσας εταιρείας, της τρέχουσας χρήσης καθώς και της ημερομηνίας εισόδου στην εφαρμογή όπως επίσης στοιχεία χρήσεων και περιόδων.

Όπως και στα Αποσπάσματα με διπλό Mouse Click εισάγετε την μεταβλητή που επιλέξατε στο Script.

## Στοιχεία

Στο τμήμα αυτό μπορείτε να δημιουργήσετε User Interface για είσοδο παραμέτρων από το χρήστη ή εμφάνιση και επεξεργασία αποτελεσμάτων από Query. Μπορεί να χρησιμοποιηθεί όπου επιτρέπεται User Interface και επίσης είναι διαθέσιμη από Εισαγωγή Μεταβλητής η sc\$UI. (Προσοχή. Δεν μπορείτε να την χρησιμοποιήσετε με Scripts που έχουν τιμή Εκτέλεση στον Server Naι ή Ασύγχρονο με τιμή Naι)

| Όνομα                              | Επικεφαλίδα                 | Τύπος Δεδομένου  |  |
|------------------------------------|-----------------------------|------------------|--|
| ⊿ sc\$UI                           | UI                          | scUI             |  |
| Equals                             | Equals                      | Boolean          |  |
| GetHashCode                        | GetHashCode                 | Int32            |  |
| GetType                            | GetType                     | Туре             |  |
| ToString                           | ToString                    | String           |  |
| Dialogs                            | Dialogs                     | scDialogs        |  |
| <ul> <li>Forms</li> </ul>          | Forms                       | scFormsFactory   |  |
| <ul> <li>Actions</li> </ul>        | Actions                     | scActionsFactory |  |
| <ul> <li>Elements</li> </ul>       | Elements                    | scElementsForm   |  |
| <ul> <li>FormShowDialog</li> </ul> | FormShowDialog              | scFormArgsResult |  |
| Equals                             | Equals                      | Boolean          |  |
| GetHashCode                        | GetHashCode                 | Int32            |  |
| GetType                            | GetType                     | Туре             |  |
| ToString                           | ToString                    | String           |  |
| OK                                 | ОК                          | Boolean          |  |
| <ul> <li>Args</li> </ul>           | Args                        | poFormArgs       |  |
| ResultsShowDialog                  | ResultsShowDialog           | Void             |  |
| ResultsShowDialogWithResult        | ResultsShowDialogWithResult | scFormArgsResult |  |
| Equals                             | Equals                      | Boolean          |  |
| GetHashCode                        | GetHashCode                 | Int32            |  |
| GetType                            | GetType                     | Туре             |  |
| ToString                           | ToString                    | String           |  |

Μπορείτε να εισάγετε πολλαπλές φόρμες στο τμήμα αυτό και να τις χρησιμοποιήσετε ανάλογα.

#### Τύπος Φόρμας:

Επιλέξτε:

 Parameters Form στην περίπτωση που θέλετε να εμφανίσετε ερωτήσεις για τον χρήστη πριν συνεχιστεί το Script.

Παράδειγμα κλήσης Parameters Form.

Result Grid Form όταν θέλετε να εμφανίσετε στον χρήστη αποτελέσματα Query.
 Παράδειγμα κλήσης Results Grid Form.

**Όνομα Φόρμας**: Δώστε ένα όνομα φόρμας. Αυτό θα χρησιμοποιήσετε στην συνέχεια για να καλέσετε την φόρμα αυτή.

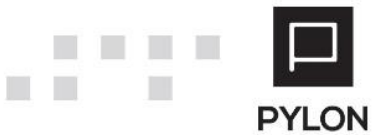

Г.К.

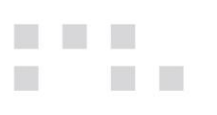

Τίτλος Φόρμας: Ο τίτλος κατά την εμφάνιση της φόρμας.

#### Παράμετροι/Στήλες:

Οι παράμετροι ή στήλες που θα εμφανίζονται στην φόρμα. Στην περίπτωση που στον τύπο έχετε επιλέξει «Parameters Form» είναι υποχρεωτικό να τις ορίσετε. Δεν απαιτείται με Form Type «Results Grid Form» καθώς οι στήλες θα υπολογιστούν από τα ονόματα πεδίων του Query.

Για κάθε Γραμμή Παραμέτρου / Στήλης θα ορίσετε:

- Όνομα
  - Το όνομα της στήλης
- Επικεφαλίδα

Το Λεκτικό που θα εμφανίζεται

Τύπο Control

Επιλογή από λίστα

• Πάροχο

Στοιχεία παρόχου για Lookup Edit, Lookup Tree Edit και Lookup Master. Τα στοιχεία του παρόχου μπορούν να καθοριστούν και μέσω του Button που εμφανίζεται όταν επιλεγεί «Τύπος Control».

- Πολλαπλή επιλογή
- Απαιτούμενο Ν/Ο
- Ορατό N/O

| 🖳 Script Parame                      | ter                                                                                                  | <b>_</b> ×             |
|--------------------------------------|----------------------------------------------------------------------------------------------------|------------------------|
| Ταξινόμηση                           | 1 🐥                                                                                                  | Όνομα CstmlD           |
| Επικεφαλίδα                          | Πελάτης                                                                                              |                        |
| Τύπος Control                        | LookUpMaster                                                                                         | - 2                    |
| Πάροχος<br>Πολλαπλή Επιλογή<br>Ορατό | LookUpEdit<br>CheckBox<br>DefaultYesNo<br>LookUpTreeEdit<br>LookUpMaster<br>UnknownYesNo<br>SpinEdit | μών Ναι                |
|                                      |                                                                                                    | 🔛 Αποθήκευση 🍤 Ακύρωση |

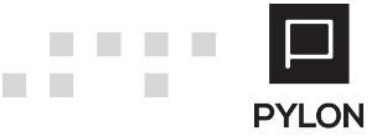

# Σταθερές

|   | Form   | Scripts   |              |              |   |     |              |             |            |         |               |           |           | -           |         | ×  |
|---|--------|-----------|--------------|--------------|---|-----|--------------|-------------|------------|---------|---------------|-----------|-----------|-------------|---------|----|
| • | 6 0    | Εκτέλεση  | 💾 Αποθήκευα  | τη 🍯 Ακύρωστ | n |     |              |             |            |         |               | [Script E | φαρμογής] | 🛗 Αποθ. & Κ | λείσιμο | 0. |
|   | Επ     | ικεφαλίδα | ExecCustomR  | eport        |   | Κατ | ηγορία helte | msF (Hercul | es.Win.STH | .Items) | Ŧ             |           | Τομέας Γ  | orms        |         |    |
|   | r      | Ιεριγραφή | Εκτέλεση Cus | tom Αναφοράς |   |     |              |             |            |         |               |           |           |             |         | Ŧ  |
|   |        |           |              |              |   |     |              | Ασύγχρονο   | 👎 Όχι      | Εκτέλεσ | ση στο Server | ι 🏴 Όχι   |           | Ενεργό      | μέν Ναι |    |
|   | Script | Δικαιώμα  | ιτα Πρόσβαση |              |   |     |              |             |            |         |               |           |           |             |         |    |
|   | Script | Στοιχεία  | τ Σταθερές   | Περιβάλλον   |   |     |              |             |            |         |               |           |           |             |         |    |
|   |        |           |              | Όνομα        |   |     | A/A          | 1           |            | Όνομα   |               |           |           |             |         |    |
|   | •      |           |              |              |   | Τύπ | ος Σταθεράς  | Text        |            |         |               |           |           |             |         | •  |
|   |        |           |              |              |   |     |              | Text<br>Sal |            |         |               |           |           |             |         |    |
|   |        |           |              |              |   |     |              |             |            |         |               |           |           |             |         |    |
|   |        |           |              |              |   |     |              |             |            |         |               |           |           |             |         |    |
|   |        |           |              |              |   |     |              |             |            |         |               |           |           |             |         |    |
|   |        |           |              |              |   |     |              |             |            |         |               |           |           |             |         |    |
|   |        |           |              |              |   |     |              |             |            |         |               |           |           |             |         |    |
|   |        |           |              |              |   |     |              |             |            |         |               |           |           |             |         |    |
|   |        |           |              |              |   |     |              |             |            |         |               |           |           |             |         |    |
|   |        |           |              |              |   |     |              |             |            |         |               |           |           |             |         |    |
|   |        |           |              |              |   |     |              |             |            |         |               |           |           |             |         |    |
|   |        |           |              |              |   |     |              |             |            |         |               |           |           |             |         |    |
|   |        |           |              |              |   |     |              |             |            |         |               |           |           |             |         |    |
|   |        |           |              |              |   |     |              |             |            |         |               |           |           |             |         |    |
|   |        |           |              |              |   |     |              |             |            |         |               |           |           |             |         |    |
|   |        |           |              |              |   |     |              |             |            |         |               |           |           |             |         |    |
|   |        |           |              |              |   |     |              |             |            |         |               |           |           |             |         |    |
|   | 14 4   | 1/1       | ► H          | + -          |   |     |              |             |            |         |               |           |           |             |         | -  |

Σε αυτό το τμήμα μπορείτε να εισάγετε ένα ή περισσότερα, προκαθορισμένα κείμενα ή Queries προκειμένου στην συνέχεια να τα χρησιμοποιήσετε έτοιμα στο Script χρησιμοποιώντας την σύνταξη

var text = sc\$Context.GetConstant("<Όνομα Σταθεράς> ") όπου <Όνομα Σταθεράς> το όνομα που δώσατε. Σε περίπτωση που επιλέξετε Query εμφανίζεται επιπλέον και ο <u>Query Builder</u> προκειμένου να βοηθηθείτε στην συγγραφή (Δεν υπάρχει δυνατότητα εκτέλεσης).

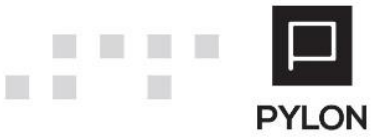

# Περιβάλλον

Σύστημα Οριζόμενων Μεταβλητών Script

| Διανρ   | αφή         |         |                        |   |   |                         |                                                                                                    |                         |
|---------|-------------|---------|------------------------|---|---|-------------------------|----------------------------------------------------------------------------------------------------|-------------------------|
|         | Transfer    | 50      | 1. Dec. 0.133.000      |   |   |                         |                                                                                                    |                         |
| cript   | Στοιχεια    | 2ταθερ  | ες Γιεριραλλον         |   |   | · •                     |                                                                                                    |                         |
| ύστημ   | ια Οριζόμι  | ενων Μα | εταβλητών Script       |   | A | ναλυση                  |                                                                                                    |                         |
|         | Name        | *       | Variable Description   | n |   | Name 🔺                  | Info                                                                                                    | Περιγραφη               |
| sc\$Ap  | oplication  | Ap      | oplication Info        |   |   | Kind: Property          |                                                                                                    |                         |
| sc\$Ap  | pSessionInf | o Ap    | oplicaton Session Info |   | • | CallArgs                | scDictionary                                                                                                 |                         |
| sc\$Co  | ontext      | Cc      | ontext                 |   |   | ContactID               | String                                                                                                    |                         |
| sc\$Db  | 0           | Da      | atabase                |   |   | CustGroupID             | String                                                                                                    |                         |
| sc\$lte | mRow        | Ite     | em Row                 |   |   | DataObjects             | scDataObjectsFactory                                                                                         |                         |
|         |             |         |                        |   |   | IsServerContext         | Boolean                                                                                                    |                         |
|         |             |         |                        |   |   | UserID                  | String                                                                                                    |                         |
|         |             |         |                        |   |   | UserName                | String                                                                                                    |                         |
|         |             |         |                        |   |   | VariableKey             | String                                                                                                    |                         |
|         |             |         |                        |   |   | ∡ Kind: Method          |                                                                                                    |                         |
|         |             |         |                        |   |   | CallObjectMethod        | in: domain (String)<br>in: name (String)<br>in: methodName (String)<br>in: args (Object[])<br>return: Object | CallObjectMethod        |
|         |             |         |                        |   |   | CallObjectProxyMethod   | in: domain (String)<br>in: name (String)<br>in: methodName (String)<br>in: args (Object[])<br>return: Object | CallObjectProxyMethod   |
| ύστημ   | μα Οριζόμ   | ιενων Μ | εταβλητών Script       |   |   | CallScript              | in: domain (String)<br>in: name (String)<br>in: args (scDictionary)<br>return: Object                        | CallScript              |
|         |             |         |                        |   |   | CreateFileExcelProvider | return: scFileExcelProvider                                                                                  | CreateFileExcelProvider |
| ύποι    |             |         |                        |   |   | CreateFileTextProvider  | return: scFileTextProvider                                                                                   | CreateFileTextProvider  |
| 1)      | uá c        |         |                        |   |   | CreateFileXmlProvider   | return: scFileXmlProvider                                                                                    | CreateFileXmlProvider   |
| DVVO    | YEG         |         |                        |   |   |                         | in: message (String)                                                                                         | DebugWrite              |

Συνοπτική περιγραφή των Ιδιοτήτων (Properties) και των μεθόδων (Methods) που μπορείτε να χρησιμοποιήσετε. Διαφέρουν ανάλογα με το σημείο εισόδου.

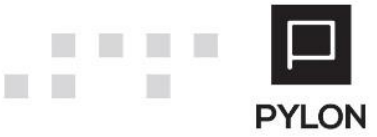

## Τύποι

| <ul> <li>Διαγραφή</li> </ul> |                                          |   |                       |                                                                                |               | 0 |
|------------------------------|------------------------------------------|---|-----------------------|--------------------------------------------------------------------------------|---------------|---|
| Script Στοιχεία Σταθ         | θερές Περιβάλλον                         |   |                       |                                                                                |               |   |
| Γύποι                        |                                          | A | νάλυση                |                                                                                |               |   |
| Short Name                   | Description                              |   | Name 🔺                | Info                                                                           | Περιγραφή     |   |
| DataRow                      | DataBow                                  |   | Kind: Property        |                                                                                |               | 1 |
| DataSet                      | DataSet                                  |   | HasErrors             | Boolean                                                                        |               | 1 |
| DataTable                    | DataTable                                |   | Item                  | Object                                                                         |               | 1 |
| scApplication                | Application Info                         |   | Item                  | Object                                                                         |               | 1 |
| scDataObjectsFactory         | DataObjects Factory                      |   | ltem                  | Object                                                                         |               | 1 |
| scDb                         | Database                                 |   | Item                  | Object                                                                         |               |   |
| scDbCommandArgs              | Command Args                             |   | Item                  | Object                                                                         |               | 1 |
| scDictionary                 | Dictionary <string, object=""></string,> |   | Itom                  | Object                                                                         |               |   |
| scFileExcelProvider          | File Excel Provider                      |   | item<br>them to serve | Object                                                                         |               |   |
| scFileTextProvider           | File Text Provider                       |   | itemArray             | Object[]                                                                       |               |   |
| scFileXmlProvider            | File Xml Provider                        |   | Rowerror              | String                                                                         |               |   |
| scitemDataRow                | Item Row                                 |   | RowState              | DataRowState                                                                   |               |   |
| scList                       | List <object></object>                   | 8 | Table                 | DataTable                                                                      |               |   |
| scListString                 | List <string></string>                   |   | Kind: Method          |                                                                                |               |   |
| scProxyDataReader            | Proxy Data Reader                        |   | AcceptChanges         | return: Void                                                                   | AcceptChanges |   |
| scScriptAppSessionInfo       | Applicaton Session Info                  |   | BeginEdit             | return: Void                                                                   | BeginEdit     |   |
| scScriptContext              | Context                                  |   | CancelEdit            | return: Void                                                                   | CancelEdit    |   |
|                              |                                          |   | ClearErrors           | return: Void                                                                   | ClearErrors   |   |
|                              |                                          |   | Delete                | return: Void                                                                   | Delete        |   |
|                              |                                          |   | EndEdit               | return: Void                                                                   | EndEdit       |   |
| Σύστους Οριζόμεικα           | Metal) DT('N Script                      |   | Equals                | in: obj (Object)<br>return: Boolean                                            | Equals        |   |
| τύποι                        | meruphittuv script                       | _ | GetChildRows          | in: relationName (String)<br>return: DataRow[]                                 | GetChildRows  |   |
| Συλλογές                     |                                          |   | GetChildRows          | in: relationName (String)<br>in: version (DataRowVersion)<br>return: DataRow[] | GetChildRows  |   |

Συνοπτική περιγραφή των Τύπων Μεταβλητής με ανάλυση των Ιδιοτήτων τους (Properties) και των μεθόδων (Methods) που μπορείτε να χρησιμοποιήσετε. Διαφέρουν ανάλογα με το σημείο εισόδου.

### Συλλογές

| S | cript Δικαιώματα Πρόσβασης                            |                              |           |      |                                |             |                                 |                   |         |          |   |
|---|-------------------------------------------------------|------------------------------|-----------|------|--------------------------------|-------------|---------------------------------|-------------------|---------|----------|---|
|   | Script Στοιχεία Σταθερές Περιβάλλον                   |                              |           |      |                                |             |                                 |                   |         |          |   |
| Σ | υλλογές                                               |                              |           | Ανά) | λυση                           |             |                                 |                   |         |          |   |
| Ē | Συλλογή 🔶                                             | DaraOplect                   | *         |      | Επικεφαλίδα                    | Ιδιότητα    | Όνομα Πεδίου Βάσης<br>Δεδομένων | Τύπος Δεδομένου   | Μέγεθος | Απαιτούμ |   |
| 1 | +O:                                                   | •D= heltems                  |           |      | Είδη                           |             |                                 | heltemsCollection | 0       |          | - |
| P | heltemsCollection                                     | heltemsDataObject            |           |      | AssetData                      | AssetData   | AssetData                       | Blob              | 0       |          |   |
|   | heltemsCommentsCollection                             | heltemsCommentsDataObject    |           |      | <ul> <li>Attributes</li> </ul> |             | Attributes                      | heltemAttributes  | 0       |          |   |
| L | heltemsPerFunctionCollection                          | heltemsPerFunctionDataObject |           |      | 1ο Πρόθεμα Λογ                 | AccPrefix01 | heAccPrefix01                   | VarChar           | 100     |          |   |
|   | heltemSrciInfoCollection                              | heltemSrciInfoDataObject     |           |      | 2ο Πρόθεμα Λογ                 | AccPrefix02 | heAccPrefix02                   | VarChar           | 100     |          |   |
| L | heltemsReturnablesCollection                          | heltemsReturnablesDataObject |           |      | 3ο Πρόθεμα Λογ                 | AccPrefix03 | heAccPrefix03                   | VarChar           | 100     |          |   |
|   |                                                       |                              |           |      | Πρότυπο Σημειώ                 | AclcAntmID  | heAclcAntmID                    | Guid              | 0       |          |   |
|   |                                                       |                              |           |      | Κύκλος Ζωής                    | AclcID      | heAclcID                        | Guid              | 0       |          |   |
|   |                                                       |                              |           |      | Αποτελέσματα Ε                 | AcrliD      | heAcrIID                        | Guid              | 0       |          |   |
|   |                                                       |                              |           |      | Ενεργό                         | Active      | heActive                        | Int16             | 0       | 1        |   |
|   |                                                       |                              |           |      | Ομάδα Πρόσθετ                  | AdcgID      | heAdcgID                        | Guid              | 0       |          |   |
|   | <ul> <li>Contains([DataObject], 'heltems')</li> </ul> | Ed                           | it Filter |      | Αξία Επιβάρυνσης               | AddChrgVal1 | heAddChrgVal1                   | Decimal           | 0       |          |   |
|   |                                                       |                              |           |      | Αξία 2ης Επιβάρ                | AddChrgVal2 | heAddChrgVal2                   | Decimal           | 0       |          |   |
| 1 | Σύστημα Οριζόμενων Μεταβλητών Scrip                   | t                            |           |      | Αξία 3ης Επιβάρ                | AddChrgVal3 | heAddChrgVal3                   | Decimal           | 0       |          |   |
|   |                                                       |                              |           |      | Πρότυπο Σημειώ                 | AflwAntmID  | heAflwAntmID                    | Guid              | 0       |          |   |
|   | Τύποι                                                 |                              |           |      | Ροή Ενέργειας Π                | AflwID      | heAflwID                        | Guid              | 0       |          |   |
|   |                                                       |                              |           |      | Ομάδα Χαρακτη                  | AgpilD      | heAgpilD                        | Guid              | 0       |          |   |
| 1 | Συλλογές                                              |                              |           |      | 1η Μονάδα Μέτ                  | AMsntID     | heAMsntID                       | Guid              | 0       | <b>V</b> | * |

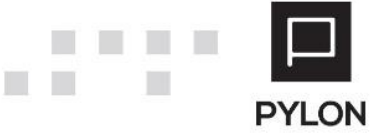

Στο Tab αυτό μπορείτε να αναζητήσετε όλα τα Data Collections (Συλλογές), Data Objects που χρησιμοποιούνται στο Default Shema της εφαρμογής (Εξαιρούνται οι Custom πίνακες). Περιλαμβάνονται όμως όλα τα Custom πεδία που έχουν προστεθεί σε πίνακες της εφαρμογής.

**Επικεφαλίδα** : Η περιγραφή ενός πεδίου ή περιγραφή του collection.

Ιδιότητα : Το λογικό όνομα στο Collection.

**Όνομα Πεδίου Βάσης Δεδομένων** : Το όνομα του πεδίου στην βάση δεδομένων, εφόσον έχει το πρόθεμα he, po, us ή το λογικό όνομα εφόσον πρόκειται για Virtual, Calculated πεδίο ή Data Object.

**Τύπος Δεδομένου:** Ο τύπος δεδομένου ή το όνομα του collection ή του Detail Collection.

Μέγεθος: Μέγεθος του πεδίου.

Απαιτούμενο: Ναι / Όχι

# Πληροφορίες Εμφάνισης

Εφόσον ο κώδικας που θα γραφεί αφορά Form Scripts, Entity Script εμφανίζονται και επιπλέον πληροφορίες.

Επικεφαλίδα: Πληκτρολογήστε όνομα που θα εμφανίζεται στο Menu.

**Κατηγορία**: Πληκτρολογήστε όνομα προκειμένου να ομαδοποιήσετε τα Scripts.

Τομέας: Το συμπληρώνει η εφαρμογή ανάλογα με το σημείο εισόδου.

Περιγραφή: Πληκτρολογήστε κείμενο σχολίων προκειμένου να περιγράψετε την λειτουργία που εκτελεί το Script.

**Ασύγχρονο** : Ορίστε αν θα εκτελείται σύγχρονα ή ασύγχρονα. Αν βάλετε τιμή Ναι τότε αυτόματα παίρνει τιμή Ναι και το πεδίο «Εκτέλεση στον Server».

**Εκτέλεση Στον Server**: Αν η εκτέλεση θα γίνει στον Server. Σε αυτή την περίπτωση δεν μπορείτε να χρησιμοποιήσετε UI (User Interface λειτουργίες).

**Ενεργό** : Ναι / Όχι.

## Δικαιώματα Πρόσβασης

Ορίστε ποιοι και τι δικαιώματα πρόσβασης θα έχουν στο Script (Τροποποίηση, Εκτέλεση) σε επίπεδο χρηστών ή ομάδων.

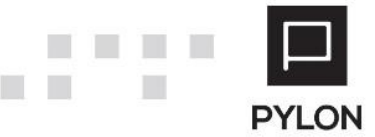

| Form Scripts                        | - • ×                                                    |
|-------------------------------------|----------------------------------------------------------|
| 🦘 💽 Εκτέλεση 🔛 Αποθήκευση 🍤 Ακύρωση | [Script Εφαρμογής] 🛗 Αποθ. & Κλείσιμο 🔞                  |
| Επικεφαλίδα ExecCustomReport        | Κατηγορία heltemsF (Hercules.Win.STH.Items) τομέας Forms |
| Περιγραφή Εκτέλεση Custom Αναφοράς  | ×                                                        |
|                                     | Ασύγχρονο 📭 Όχι Εκτέλεση στο Server 📭 Όχι Ενεργό 🎪 Ναι   |
| Script Δικαιώματα Πρόσβασης         |                                                          |
| _ Τροποποίηση                       | Εκτέλεση                                                 |
| Χρήστες                             | Χρήστες                                                  |
| Χρήστης                             | Χρήστης                                                  |
| I< < 0/0 ► ►I + -                   |                                                          |
| Ομάδες Χρήστη                       | Οιμάδες Χράστη                                           |
| Ομάδα Χρηστών                       | Ομάδα Χορατών                                            |
| Admins                              | · · · · · · · · · · · · · · · · · · ·                    |
|                                     |                                                          |
| l€                                  | l4 4 1/1 ▶ ▶l + -                                        |

# Παραδείγματα

### Παράδειγμα κλήσης Parameters Form

(Για να υλοποιήσετε το παράδειγμα ακολουθήστε την διαδρομή Κινήσεις → Scripts και προσθέστε Νέα Εγγραφή).

#### Αντιγράψτε τον παρακάτω κώδικα στο Script

```
function main() {
try {
    var logger = new scActionLogger;
    var args = sc$Context.CallArgs;
    args.Add("CstmID", null );
    args.Add("CatmID", null );
    args.Add("DateFrom", sc$AppSessionInfo.FiscalYear.GetFiscalYearStartDate(sc$AppSessionInfo.CurrentFiscalYearID));
    var res=sc$UI.Elements.FormShowDialog("DemoParamsForm", null, args);
    if (res.OK){
        logger.AddInfo("ID Πελάτη",args["CstmID"].ToString());
        logger.AddInfo("Hμερομηνία Χπό",args["DateFrom"].ToString("dd-MM-yyyy"));
        logger.AddInfo("Hμερομηνία Έως",args["DateTo"].ToString("dd-MM-yyyy"));
        logger.AddInfo("Πληροφορία","Η εκτέλεση τερματίστηκε απο τον χρήστη");
```

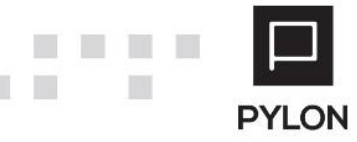

```
}
catch(err) {
logger.AddError("Λάθος" ,err );
}
finally {
sc$UI.Dialogs.ShowActionLogger(logger);
```

} }

Στο Tab «Στοιχεία» δημιουργήστε νέα εγγραφή με τύπο «Parameters Form» και όνομα DemoParamsForm.

| Kινήσεις Scripts ×                               |      |           |        |                                     |              |                |  |
|--------------------------------------------------|------|-----------|--------|-------------------------------------|--------------|----------------|--|
| Επικεφαλίδα ParamFormExample                     |      | Κατηγο    | ορία   | ParamForms -                        | Τομέα        | ς Transactions |  |
| Περιγραφή Script                                 |      |           |        |                                     |              | •              |  |
|                                                  |      |           |        | Ασύγχρονο 👎 Όχι Εκτέλεση στο Server | υχι 👎        | Ενεργό 🍁 Ναι   |  |
| Script Δικαιώματα Πρόσβασης                      |      |           |        |                                     |              |                |  |
| Script <mark>Στοιχεία</mark> Σταθερές Περιβάλλον |      |           |        |                                     |              |                |  |
| Φόρμες                                           | Τύ1  | τος Φόρμα | xς P   | arameters Form                      | <b>-</b>     |                |  |
| DemoParamsForm                                   | 'Ovo | ομα Φόρμα | ας [   | DemoParamsForm                      |              |                |  |
|                                                  | Τίτ  | λος Φόρμα | ας S   | Script Parameters                   |              |                |  |
|                                                  |      | αράμετρο  | or / 3 | Στήλες                              |              |                |  |
|                                                  |      | A/A       | *      | Όνομα                               | Τύπο         | ος Control     |  |
|                                                  |      |           | 1      | CstmID                              | LookUpMaster |                |  |
|                                                  |      |           | 2      | DateFrom                            | DateTime     |                |  |
|                                                  |      |           |        | Bucho                               | Duternite    |                |  |
|                                                  |      |           |        |                                     |              |                |  |
|                                                  |      |           |        |                                     |              |                |  |
|                                                  |      |           |        |                                     |              |                |  |
|                                                  |      |           |        |                                     |              |                |  |
|                                                  | K    |           | 3/3    | 🕨 🍋 💊 🕂 🗕 🌽 Form Design             |              |                |  |

Στις στήλες προσθέστε διαδοχικά :

Στήλη με όνομα CstmID όπως στην εικόνα.

| 🖳 Script Parame  | - ×                           |
|------------------|-------------------------------|
| Ταξινόμηση       | 1 🗘 Όνομα <mark>CstmlD</mark> |
| Επικεφαλίδα      | Πελάτης                       |
| Τύπος Control    | LookUpMaster 👻 😜              |
| Πάροχος          | Hercules;heCustomers;default  |
| Πολλαπλή Επιλογή | 👎 Όχι Απαιτούμενο 📫 Ναι       |
| Ορατό            | νω Ναι                        |
|                  |                               |
|                  |                               |
|                  |                               |
|                  | 🕍 Αποθήκευση 🍤 Ακύρωση        |

Στήλη με όνομα DateFrom όπως στην εικόνα.

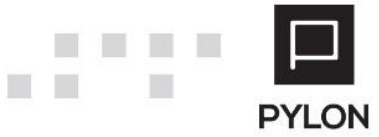

| 🖳 Script Parame  | eter           | <b>-</b> ×             |
|------------------|----------------|------------------------|
| Ταξινόμηση       | 2 📮            | Όνομα DateFrom         |
| Επικεφαλίδα      | Ημερομηνία Από |                        |
| Τύπος Control    | DateTime       | -                      |
| Πάροχος          |                |                        |
| Πολλαπλή Επιλογή | ιφ Όχι         | Απαιτούμενο 🍁 Ναι      |
| Ορατό            | ι Ναι          |                        |
|                  |                |                        |
|                  |                |                        |
|                  |                |                        |
|                  |                |                        |
|                  |                | 🔛 Αποθήκευση 🍤 Ακύρωση |

Στήλη με όνομα DateTo όπως στην εικόνα.

| 🖳 Script Parame  | eter           | <b>-</b> ×             |
|------------------|----------------|------------------------|
| Ταξινόμηση       | 3 🗘            | Όνομα DateTo           |
| Επικεφαλίδα      | Ημερομηνία Εως |                        |
| Τύπος Control    | DateTime       | <b>•</b>               |
| Πάροχος          |                |                        |
| Πολλαπλή Επιλογή | ιφ Όχι         | Απαιτούμενο 📫 Ναι      |
| Ορατό            | ι Ναι          |                        |
|                  |                |                        |
|                  |                |                        |
|                  |                |                        |
|                  |                | 🔛 Αποθήκευση 🍤 Ακύρωση |

Επιλέξτε «Form Design» και προσθέστε τα πεδία όπως στο υπόδειγμα.

| 🗋 Φόρμα IDE                                                | - 8 ×                               |
|------------------------------------------------------------|-------------------------------------|
| 🔛 Αποθήκευση 🕮 Επαναφορά 🕼 Ενέργειες - 🔅 Customize Control | 0.                                  |
| Φόρμα                                                      | Ιδιότητες                           |
| Πελάτης 🛕 💊                                                | <b>)</b> (                          |
| Ημερομηνία Από 🛕                                           | Empty Space Item                    |
|                                                            | A Label                             |
|                                                            | - Separator                         |
|                                                            | · Splitter                          |
|                                                            |                                     |
|                                                            |                                     |
|                                                            |                                     |
|                                                            |                                     |
|                                                            |                                     |
|                                                            |                                     |
|                                                            |                                     |
|                                                            |                                     |
|                                                            |                                     |
|                                                            |                                     |
|                                                            |                                     |
|                                                            |                                     |
|                                                            |                                     |
|                                                            |                                     |
|                                                            |                                     |
|                                                            |                                     |
|                                                            |                                     |
|                                                            |                                     |
|                                                            |                                     |
|                                                            | Hidden Items Layout Tree View       |
|                                                            | View Properties Behavior Properties |
|                                                            | 🚖 Κλείσμο                           |
|                                                            |                                     |

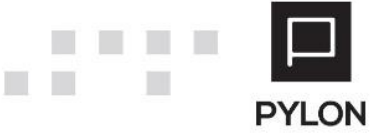

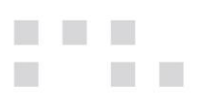

#### Αποθηκεύστε.

Αφού αποθηκεύσετε το Script μπορείτε να το εκτελέσετε.

Το αποτέλεσμα της εκτέλεσης θα είναι:

#### Φόρμα που θα σας ζητήσει να εισάγετε παραμέτρους.

| 🗋 Script Param | neters     | <b>-</b> × |
|----------------|------------|------------|
| Πελάτης        | ΠΕΛΑΤΗΣ 1  | 🖉          |
| Ημερομηνία Από | 1/1/2020   | -          |
| Ημερομηνία Εως | 31/12/2020 | -          |
|                |            |            |
|                |            |            |
|                |            |            |
|                |            |            |
|                |            |            |
|                |            |            |
|                | и ок       | 🍤 Ακύρωση  |

#### Και το αποτέλεσμα του actionLogger

| Κα | ταγραφ | ή Γεγονότων – ×                                   |
|----|--------|---------------------------------------------------|
|    | Είδος  | Μήνυμα                                            |
| •  | 0      | ΙD Πελάτη<br>9a10df10-4d93-e911-bc6f-5cea1d9a70e3 |
|    | 0      | Ημερομηνία Από<br>01-01-2020                      |
|    | 0      | Ημερομηνία Έως<br>31-12-2020                      |
|    |        |                                                   |
|    |        |                                                   |
|    |        |                                                   |
|    |        |                                                   |
|    | Αντιγρ | αφή                                               |

## Παράδειγμα κλήσης Results Grid Form

Για να υλοποιήσετε το παράδειγμα ακολουθήστε την διαδρομή **Κινήσεις → Scripts** και επιλέξτε την εγγραφή ParamFormExample που δημιουργήσατε προηγουμένως. Το παράδειγμα αυτό αποτελεί επέκταση του προηγούμενου παραδείγματος.

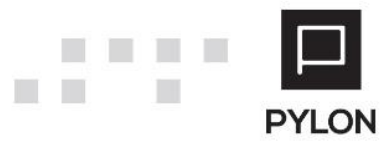

#### Αντικαταστήσετε το προηγούμενο Script με τον παρακάτω κώδικα στο Script

```
function main() {
try {
  var logger = new scActionLogger;
 var args = sc$Context.CallArgs;
         args.Add("CstmID", null );
         args.Add("DateFrom", sc$AppSessionInfo.FiscalYear.GetFiscalYearStartDate(sc$AppSessionInfo.CurrentFiscalYearID));
         args.Add("DateTo", sc$AppSessionInfo.FiscalYear.GetFiscalYearEndDate(sc$AppSessionInfo.CurrentFiscalYearID));
         var res=sc$UI.Elements.FormShowDialog("DemoParamsForm", null, args);
  if (res.OK){
                   var text = sc$Context.GetConstant("CustomerQuery")
                   var sqlargs = new scDbCommandArgs();
                   sqlargs.Add("@ID",args["CstmID"]);
                   sqlargs.Add("@DateFrom",args["DateFrom"]);
                   sqlargs.Add("@DateTo",args["DateTo"]);
                   var ds = sc$Db.ExecuteResultSet(text, sqlargs);
                   sc$UI.Elements.ResultsShowDialog("ResultsDemo", null, ds);
                   ds.Dispose;
                   logger.AddInfo("Πληροφορία","Η εκτέλεση Ολοκληρώθηκε κανονικά");
         }
         else {
                   logger.AddInfo("Πληροφορία","Η εκτέλεση τερματίστηκε απο τον χρήστη");
         }
}
catch(err) {
 logger.AddError("Λάθος" ,err );
         }
finally {
sc$UI.Dialogs.ShowActionLogger(logger);
}
}
```

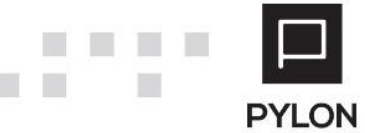

| 📄 Κινήα | τεις Scripts                                     | ×           |   |  |     |                         |                                          |                   |                   |          |              |  |  |
|---------|--------------------------------------------------|-------------|---|--|-----|-------------------------|------------------------------------------|-------------------|-------------------|----------|--------------|--|--|
| Ет      | Επικεφαλίδα ParamFormExample                     |             |   |  |     |                         | Κατηγορία ParamForms Τομέας Transactions |                   |                   |          |              |  |  |
| ſ       | Τεριγραφή                                        | Script      |   |  |     |                         |                                          | _                 |                   |          | •            |  |  |
|         |                                                  |             |   |  |     |                         | A                                        | ισύγχρονο 👎 Όχι 👘 | πέλεση στο Server | 👎 Όχι    | Ενεργό 🍁 Ναι |  |  |
| Script  | Δικαιώματ                                        | τα Πρόσβαση | ς |  |     |                         |                                          | L                 |                   |          |              |  |  |
| Script  | Script <mark>Στοιχεία</mark> Σταθερές Περιβάλλον |             |   |  |     |                         |                                          |                   |                   |          |              |  |  |
|         | Φόρμες                                           |             |   |  |     | πος Φόρμα               | ¢ R                                      | esults Grid Form  |                   | *        |              |  |  |
| Dem     | DemoParamsForm                                   |             |   |  | 000 | ομα Φόρμα               | ςR                                       | esultsDemo        |                   |          |              |  |  |
| Resu    | ResultsDemo                                      |             |   |  | Τίτ | λος Φόρμας Αποτελέσματα |                                          |                   |                   |          |              |  |  |
|         |                                                  |             |   |  |     | Παράμετροι / Στήλες     |                                          |                   |                   |          |              |  |  |
|         |                                                  |             |   |  |     | A/A 4                   | •                                        | Όνομα             |                   | Τύπ      | ος Control   |  |  |
|         |                                                  |             |   |  |     |                         | 1                                        | hecode            |                   | EditText |              |  |  |
|         |                                                  |             |   |  |     |                         | 2                                        | hename            |                   | EditText |              |  |  |
|         |                                                  |             |   |  |     |                         | 5                                        | Doccount          |                   | CalcEult |              |  |  |
|         |                                                  |             |   |  |     |                         |                                          |                   |                   |          |              |  |  |
|         |                                                  |             |   |  |     |                         |                                          |                   |                   |          |              |  |  |
|         |                                                  |             |   |  |     |                         |                                          |                   |                   |          |              |  |  |
|         |                                                  |             |   |  | ┛└─ |                         |                                          |                   |                   |          |              |  |  |
| 14 4    | 2/2                                              | ► N H       |   |  | K   | 4 2                     | /3                                       | ► H <> + -        | 🔑 Form Design     |          |              |  |  |

Εισάγετε στήλη με όνομα hecode όπως στο υπόδειγμα.

| 🖳 Grid Column | <b>-</b> ×                    |
|---------------|-------------------------------|
| Ταξινόμηση    | 1 🗘 Όνομα <mark>hecode</mark> |
| Επικεφαλίδα   | Κωδικός                       |
| Τύπος Control | EditText 👻                    |
| Πάροχος       |                               |
| Επεξεργάσιμο  | νχυ 🗭                         |
| Ορατό         | ιώ Ναι                        |
|               |                               |
|               |                               |
|               |                               |
|               |                               |
|               | 🗎 Αποθήκευση 🍯 Ακύρωση        |

Εισάγετε στήλη με όνομα hename όπως στο υπόδειγμα.

| 🖳 Grid Column | <b>-</b> ×                    |
|---------------|-------------------------------|
| Ταξινόμηση    | 2 🖕 Όνομα <mark>hename</mark> |
| Επικεφαλίδα   | Όνομα                         |
| Τύπος Control | EditText 👻                    |
| Πάροχος       |                               |
| Επεξεργάσιμο  | νχι 👎                         |
| Ορατό         | 🔹 Ναι                         |
|               |                               |
|               |                               |
|               |                               |
|               | 🔛 Αποθήκευση 🐚 Ακύρωση        |

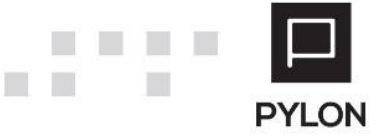

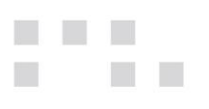

Εισάγετε στήλη με όνομα DocCount όπως στο υπόδειγμα.

| 🖳 Grid Column |                     | <b>-</b> ×             |
|---------------|---------------------|------------------------|
| Ταξινόμηση    | 3 🌲                 | Όνομα DocCount         |
| Επικεφαλίδα   | Πλήθος Παραστατικών |                        |
| Τύπος Control | CalcEdit            | *                      |
| Πάροχος       |                     |                        |
| Επεξεργάσιμο  | νχι 👎               |                        |
| Ορατό         | ι Ναι               |                        |
|               |                     |                        |
|               |                     |                        |
|               |                     |                        |
|               |                     | 🔛 Αποθήκευση 🍤 Ακύρωση |

Επιλέξτε «Form Design» και προσθέστε το Control όπως στο υπόδειγμα.

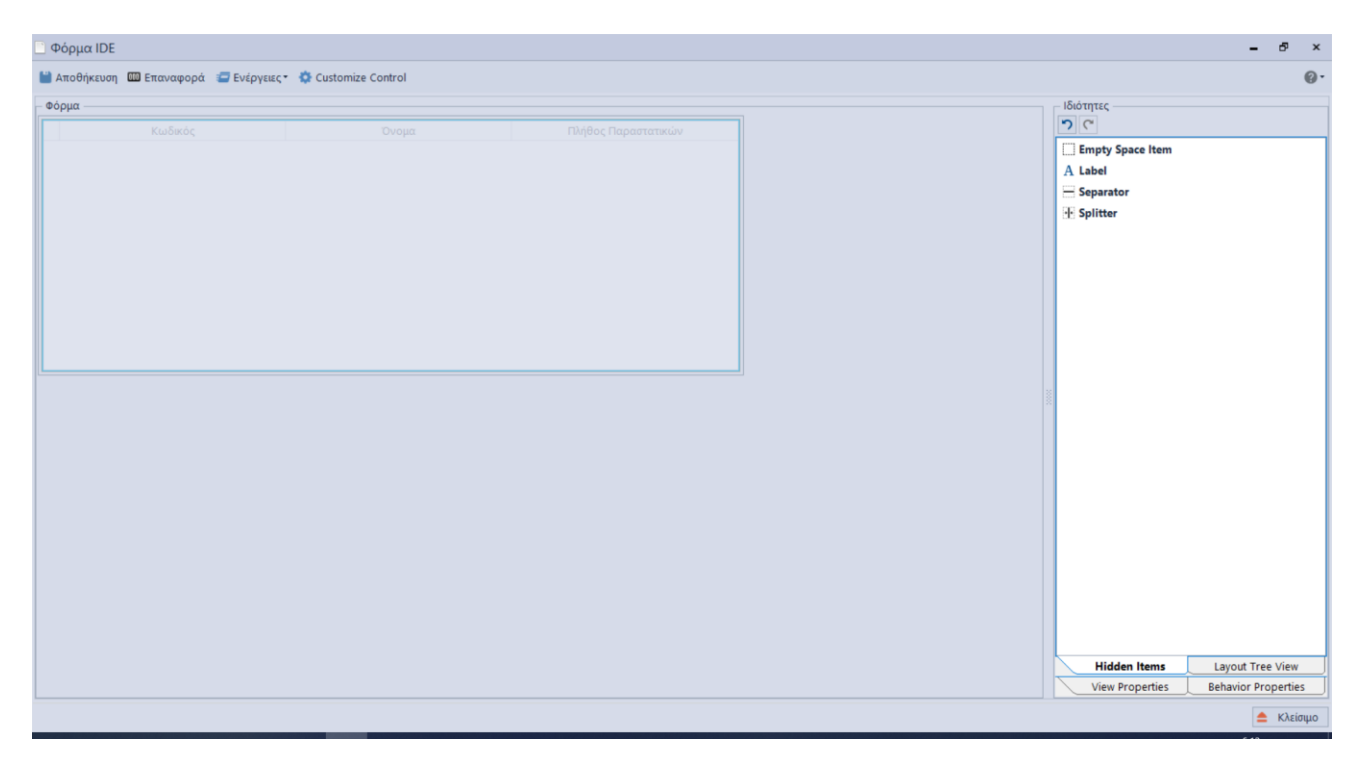

Αποθηκεύστε τις αλλαγές.

Στο Tab «Σταθερές» δημιουργήστε μια νέα σταθερά με όνομα CustomerQuery και «Τύπο Σταθεράς» Sql.

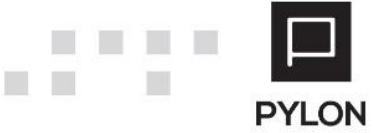

| Script | Δικαιώματα | α Πρόσβασης |            |      |                                                                                                    |                                                                                                    |                                                                                                    |             |                                                      |                     |                         |               |
|--------|------------|-------------|------------|------|----------------------------------------------------------------------------------------------------|----------------------------------------------------------------------------------------------------|----------------------------------------------------------------------------------------------------|-------------|------------------------------------------------------|---------------------|-------------------------|---------------|
| Script | Στοιχεία   | Σταθερές    | Περιβάλλον |      |                                                                                                    |                                                                                                    |                                                                                                    | i.          |                                                      |                     |                         |               |
| + Cust | omerQuery  |             | C          | νομα | Τύπος Σ           1           2           3           4           5           6           7           8           9           10           11           12           13           14 | A/A 1<br>select<br>cstm.hecou<br>, cstm.hecou<br>, trdrCht.D<br>from hecus;<br>left join<br>select<br>hecstmid<br>, count (her<br>from hetr;<br>where hec:<br>convert(dar<br>group by 1<br>) trdrCht.0<br>where cstm | de<br>me<br>occount<br>tomers cstm<br>(<br>dentid) DocCo<br>adertrans<br>stmid is not<br>tc,@DateTo) )<br>hecstmid<br>on trdrCnt.he<br>.heid = @ID | ount<br>nui | Ονομα CustomerQuery<br>.t<br>.t<br>.tmid = cstm.heid | etween convert      | (date,@DateFrom)        | ·             |
| 14 4   | 1/1        | ► н +       | -          |      |                                                                                                    | 00                                                                                                    |                                                                                                    |             |                                                      | 🗱 🛪 📳 SQL Επεξεργασ | τής (Schema) 🚮 SQL Επεξ | εργαστής (DB) |

Αντιγράψτε το παρακάτω Query:

Select cstm.hecode, cstm.hename ,trdrCnt.DocCount

from hecustomers cstm

left join (

select

hecstmid ,count(hedentid) DocCount

from hetradertrans

where hecstmid is not null and (hedate between convert(date,@DateFrom) and convert(date,@DateTo))

group by hecstmid

) trdrCnt on trdrCnt.hecstmid = cstm.heid

where cstm.heid = @ID

Αφού αποθηκεύσετε το Script μπορείτε να το εκτελέσετε.

Το αποτέλεσμα θα εμφανιστεί στην οθόνη.

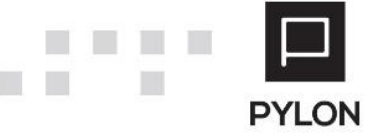

| 🗋 Αποτελέσματα |           |                  | ı × |
|----------------|-----------|------------------|-----|
| Κωδικός        | Όνομα     | Πλήθος Παραστατι | κών |
| ΠΕΛΑ-000000003 | ΠΕΛΑΤΗΣ 1 |                  | 4   |
|                |           |                  |     |
|                |           |                  |     |
|                |           |                  |     |
|                |           |                  |     |
|                |           |                  |     |
|                |           |                  |     |
|                |           |                  |     |
|                |           |                  |     |
|                |           |                  |     |
|                |           | 1 to             | ОК  |

# Αποτέλεσμα

Χρήση περιβάλλοντος συγγραφής κώδικα μέσα από το περιβάλλον της εφαρμογής χωρίς χρήση εξωτερικών εργαλείων.

| Πρώτο Προηγούμενο Επόμενο                                                                                                    | Ν ελευταίο Ανανέωση Απο<br>Κιρι                                                                               | θ. & Αποθήκευση Προσθήκη 4<br>σιμο<br>ς Επιλογές                                                                                                    | - 5<br>Διαγραφή Ακύρωση Οικ.                                                                              | Στοιχεία Εργασίες                                                                                                    | ενέργειες<br>Ενέργειες<br>Αντιγραφή<br>Φόρτωση Πρότυποι<br>Γρόσθετες Ενέργειε                                                                                                    | κλείσιμο<br>ν Είδους                                                                                                    | EF        |
|----------------------------------------------------------------------------------------------------|----------------------------------------------------------------------------------------------------|----------------------------------------------------------------------------------------------------|----------------------------------------------------------------------------------------------------|----------------------------------------------------------------------------------------------------|----------------------------------------------------------------------------------------------------|----------------------------------------------------------------------------------------------------|-----------|
| Κυσκάς Επιμοδοσούστ<br>Οικογένεια Ειδών<br>Βασιά Ιτοιχεία Μονάδες Μέτρησης<br>Κωδικός Εργοστασίου<br>Βοηθητικός Κωδικός<br>Κατηγοριοποίηση<br>Κατάταξη Εμπόρευμα<br>Αογ. Κατηγορία Εμπόρευμα<br>Είδος Αναφοράς<br>1η Μ.Μ. Τεμάχια | Ειδικό Στοιχείο Λογιστική Π                                                                                   | <br>ολιτική Τιμολόγησης Εναλλακτικοί<br>Αναλυτική Περιγραφή<br>Ξενόγλωση Περιγραφή<br>Κανονικός •<br><br>Κανονικός •<br><br>Κανονικός •<br><br>Κανονικός •<br><br> | υσμαριφορά<br>ιστρεφόμενα(Εγγ.)<br>οκλεισμός στις Πωλήσεις Όχι<br>Αποκλεισμός στις Αγορές Όχι<br>Εxplorer | Διεταιρικός Κωδικός<br>Πρόσθετα/1 Πρόσθε<br>Νρόσθετα/1 Πρόσθε<br>Νρόσθετα/1 Πρόσθε                                                                                                    | Τιμές           Παραγωγή           Αναλυτικές Πληροφ.           Παρτίδες           Serial Numbers           Serial Numbers           Γεννήτρια Barcode           Part Assignments           Συντομεύσεις           Scripts | <ul> <li>Α/Α</li> <li>τη Σχόλια</li> <li>Τη Σχόλια</li> <li>Φ<sub>X</sub>:</li> <li>φin Ναι</li> <li>\$ ExecCustomReport</li> </ul> |           |
| <ul> <li>Προηγούμενο Επόμενο Τελ</li> <li>Είδη ×</li> <li>Γρήγορα Φίλτρα</li> </ul>                                                                                                    | ευταίο Ανανέωση Προσθ<br>Κύριες Επιλογέ                                                                       | ήκη Επεξεργασία Διαγραφή                                                                                                    | Οικ. Στοιχεία Εργασία                                                                                     | ες Ενέργειες Εκτι<br>ε Εξαγόμενα<br>γ Αντιγραφή<br>τιμές                                                                                                    | Grid +                                                                                                    | 7                                                                                                    | 'Φίλτρα 💏 |
| Εναλλακτικός Κωδικός<br>Κατάταξη<br>Είδος<br>Κατηγορία 1<br>Δενδροειδής 1<br>Δενδροειδής 1                                                                                                    | Φ         Κωδικός           ΕΙΔΗ-00000001         ΕΙΔΗ-00000002           ΕΙΔΗ-00000003         ΕΙΔΗ-00000003 | <ul> <li>Ονομα</li> <li>Περιβαλλοντικό Τέλος - Σακοί</li> <li>ΕΜΠΟΡΕΥΜΑ</li> <li>Είδος SET</li> </ul>                                                                                                    | 1η Μ.Μ.<br>Τεμάχια<br>Τεμάχια<br>Τεμάχια                                                                  | <ul> <li>Πελάτες</li> <li>Προμηθευ</li> <li>Αποθήκες</li> <li>Επίπεδα Α</li> <li>Μαζική Επ</li> <li>Παρτίδες</li> <li>Serial Nun</li> <li>Εκτύπωση</li> <li>Γεννήτρια</li> <li>Ροές Ενερι</li> <li>Συντομεύο</li> </ul> | τές<br>τοθέματος<br>εξεργασία<br>hbers<br>Ετικετών Είδους<br>Barcode<br>νειών<br>νεις ↓                                                                                                    | Κλάση Φ.Π.Α.<br>Κανονικός<br>Κανονικός<br>Κανονικός                                                                                 |           |
| Παρτίδες                                                                                                    |                                                                                                    |                                                                                                    |                                                                                                    | Scripts                                                                                                    | •                                                                                                    | ExecCustomReport                                                                                                    |           |

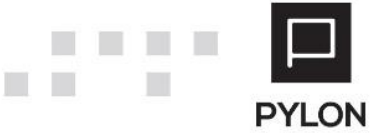

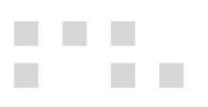

# Σχετικοί σύνδεσμοι

Σημεία Συγγραφής Κώδικα

# Πίνακας Αλλαγών

| # | Περιγραφή                    | Σελίδα | Έκδοση   | Ημ/νία     |
|---|------------------------------|--------|----------|------------|
| 1 | Αρχική έκδοση εγχειριδίου ν1 |        | 20.03.13 | 15/11/2020 |

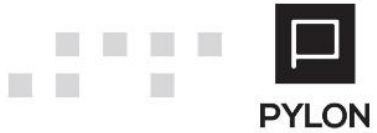